# **Database Tutorials**

Hello everyone... welcome to database tutorials. These are going to be very basic tutorials about using the database to create simple applications, hope you enjoy it. If you have any notes about it, please send them to <u>notes@mka-soft.com</u>. Finally if you find these tutorials are useful, it would be nice from you to send a small donation via PayPal to <u>donation@mka-soft.com</u>.

The work with this tutorial started on 2010-JUNE-18.

## Introduction

In order to access a database, the .NET framework provides a set of libraries that simplify database access. This library is called ADO.NET. The figure below shows the architecture of such library, however keep in mind this figure is not exactly accurate since it is just used to help understanding the basic idea.

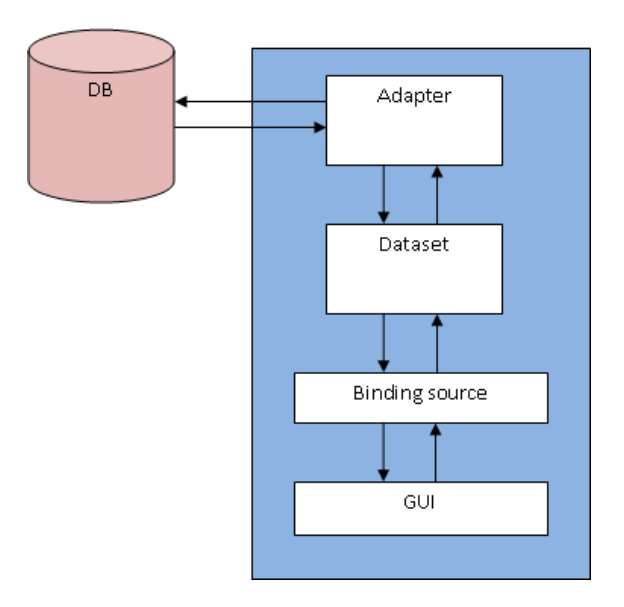

The DB here obviously refers to the database, while the blue part refers to yours application. The components can be explained as follows:

**DB:** the database, or sometimes the datasource. This could be an access database file, an Oracle database, My Sql database, or any other source of data.

Adapter: the job of the adapter is to access the physical database, and read/update the content in it.

**Dataset:** the dataset is a portion of the database data that sits in memory, your application access that data in memory, and reads/modifies it.

**Binding source:** the binding source is a piece of software that simplifies the process of displaying the information in a dataset into a GUI control.

**GUI:** the graphical user interface component that is used to display the data. For example the DataGridView control can display a table.

To see how these components work in action we start developing a simple application to display the a table on a form.

First of all you need to have an access database file containing a number of tables make sure it has a primary key for each of the tables you want to view.

| 1                | Format Painter        | B    | 1 U A .          |           |        |          | Ц   |               |
|------------------|-----------------------|------|------------------|-----------|--------|----------|-----|---------------|
| Views Clipbo     | pard G                |      |                  | Font      |        |          | Fir | Rich Text     |
| Security Warning | Certain content in    | n th | e database has l | been disa | bled   | Options. | 4   |               |
| All Tables       | <ul><li>✓ «</li></ul> |      | PeopleNames      |           |        |          |     |               |
| PeopleNames      | *                     | 4    | 163              | *         | Person | nName    |     | Add New Field |
| PeopleNames : Ta | able                  | 8    | 9 1              | Sm        | ith    |          |     |               |
| Purchase         | *                     | 9    | £ 2              | Mic       | hel    |          |     |               |
| Purchase : Table |                       | 8    | £3               | Joh       | n      |          |     |               |
|                  |                       | *    |                  |           |        |          |     |               |
|                  |                       |      |                  |           |        |          |     |               |

In the example we have two tables, **PeopleNames** which has an ID and PersonName, the other one **Purchase** will be ignored for now. You can create any other table for the test.

Toolbox \* 4 × WindowsApplication63\* Form1.vb [Design] Start **H All Windows Forms** . E Common Controls Form1 E Containers Menus & Toolbars 🖻 Data Pointer 🗗 DataSet DataGridView 223 Binding **DataGridView** P BindingN Version 2.0.0.0 from Microsoft Corporation

Now start a new visual basic project

If you go to the Data Controls, you find a number of controls that simplify working with Databases. First draw a DataGridControl on the form

| Toolbox            | - 1 ×       | WindowsApplication63* Form1.vb [Design]* Start Page |
|--------------------|-------------|-----------------------------------------------------|
| All Windows Forms  |             |                                                     |
| E Common Controls  | in last he  |                                                     |
| E Containers       | in his his  | • Form1                                             |
| Menus & Toolbars   | in time to  | P                                                   |
| 🖻 Data             | Statistics. |                                                     |
| Reinter            |             |                                                     |
| DataSet            |             |                                                     |
| DataGridView       |             |                                                     |
| BindingSource      |             |                                                     |
| F BindingNavigator |             |                                                     |
| ConcleDataAdanter  |             | d                                                   |

This represents the GUI in the previous chart. Next draw a Binding Source control on the form

| ① Components              |                |
|---------------------------|----------------|
| Printing                  |                |
| 1 Dialogs                 |                |
| WPF Interoperability      |                |
| Reporting                 |                |
| E Visual Basic PowerPacks | 0              |
| 🖻 General                 | BindingSource1 |
| Pointer                   | 43             |
| DataGridView              |                |
| ab Button                 | Frontist       |
| MenuStrip                 |                |
| abi TextBox               | U 0 Messages   |

We have to link this binding source to some data, so go to properties,

| Properties                   |            | • † X |
|------------------------------|------------|-------|
| BS System.Windows.Form       |            |       |
| 21 1 1                       |            |       |
| (ApplicationSettings) (Name) | DC.        |       |
| (Ivame)<br>AllowNew          | BS<br>True |       |
| DataMember                   | The        |       |
| DataSource                   | (none)     |       |
| Filter                       |            |       |
| GenerateMember               | True       |       |
| Modifiers                    | Friend     |       |
| Sort                         |            |       |

In the DataSource you will find (none). Click the arrow, then add a datasource to the project

| Vhere will | the application | get data from? |
|------------|-----------------|----------------|
|            | R.              | 1              |
| Datal Xe   | Service         | Object         |
| Datat      | Service         | Object         |

Select a database, then next

| Change Data Source                                                                                                    | 2 C                                                                                                    |
|----------------------------------------------------------------------------------------------------|----------------------------------------------------------------------------------------------------|
| Data source:<br>Microsoft Access Database File<br>Microsoft QuBC Data Source<br>Microsoft SQL Server<br>Microsoft SQL Server Compact 3.5<br>Microsoft SQL Server Database File<br>Oracle Database<br><other></other> | Description<br>Use this selection to connect to a<br>Microsoft Access database file throug<br>the .NET Framework Data Provider for<br>OLE DE. |
| Data provider:                                                                                                    |                                                                                                    |
| NET Framework Data Provider for OLE [ -                                                                                                    |                                                                                                    |
| Always use this selection                                                                                                    | OK Cance                                                                                                    |

Select Microsoft Access Database Fie, then OK

| )ata source:   |                            |          |
|----------------|----------------------------|----------|
| Microsoft Acc  | ess Database File (OLE DB) | Change   |
| atabase file n | ame:                       |          |
| R              |                            | Browse   |
| Log on to the  | : database                 | 3        |
| User name:     | Admin                      |          |
| Password:      | T                          |          |
|                | Save my password           |          |
|                |                            | Advanced |

Browse and select the database file, then test the connection

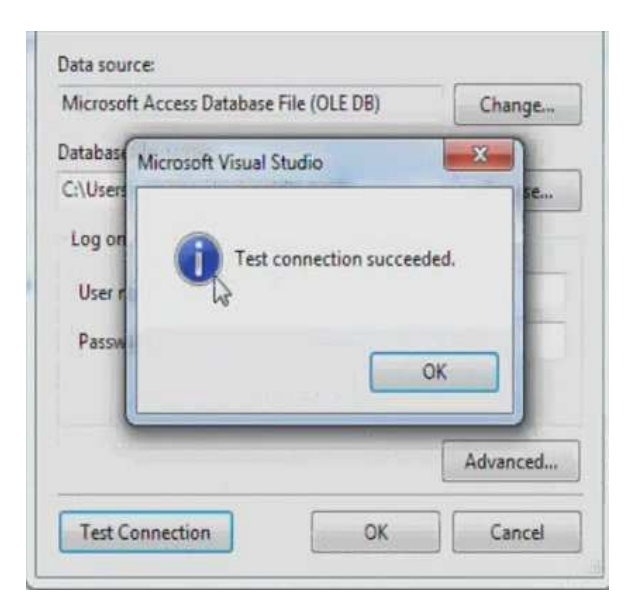

Press OK then press Next

| 0 | The connection you selected uses a local data file that is not in the<br>current project. Would you like to copy the file to your project and<br>modify the connection?                  |
|---|----------------------------------------------------------------------------------------------------|
|   | If you copy the data file to your project, it will be copied to the project's output directory each time you run the application. Press F1 for information on controlling this behavior. |
|   |                                                                                                    |

A window appears asking if you want to include the database in your project. Click yes, then press next

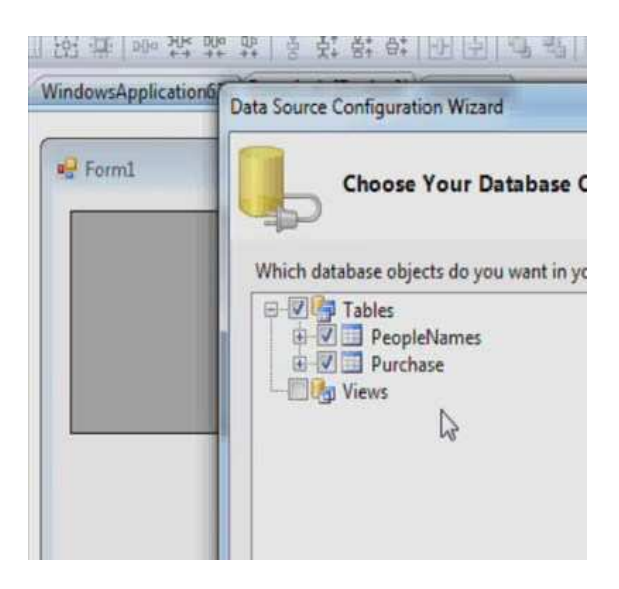

In this window select the tables you want to access in your application. Then select finish.

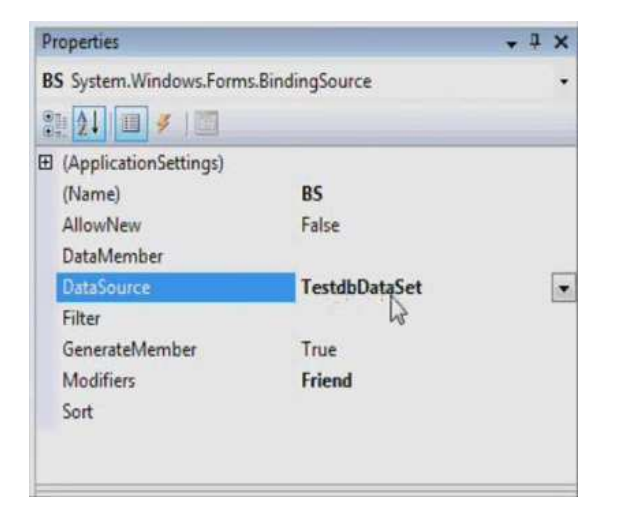

We have just created the DataSet, Next step is to specify DataMember, or the table that the binding control is going to link with the DataGridView object. Click the DataMember property

| testdbDat                          | None<br>PeopleNames<br>Purchase |  |
|------------------------------------|---------------------------------|--|
| Solution Explorer                  |                                 |  |
| DataMember<br>DataSource<br>Filter | TestdbDataSet                   |  |

Select PeopleNames.

| rl'acks | 💞 BS       | 🛃 TestdbDataSet    | PeopleNamesTableAdapter |  |
|---------|------------|--------------------|-------------------------|--|
|         | Error List | 0 Warnings (1) 0 N | Aescanes                |  |

As you can see there is now:

DataGridView which is the GUI

BS which is the binding source

TestdbDataSet which is the memory buffer (or the dataset) used to access the tables

PeopleNamesTableAdapter which is the Data Adapter used to fill the dataset

One last thing is to select the DataGridView, and set its BindingSource property to BS

| - 1 ×      | WindowsApplication | 63* Form1.vb [Design]* | Start Page                                                                                                    |
|------------|--------------------|------------------------|----------------------------------------------------------------------------------------------------|
| orms ^     |                    |                        | a contra a contra a contra a contra a contra a contra a contra a contra a contra a contra a contra a contra a c |
| trols      | + Form1            |                        | 23                                                                                                    |
| bars       |                    | PersonName             | _00                                                                                                    |
|            | *                  |                        |                                                                                                    |
|            | d                  |                        | þ                                                                                                    |
| e<br>otor  | 6                  |                        |                                                                                                    |
| lapter     | J                  |                        |                                                                                                    |
| and        |                    |                        |                                                                                                    |
| andBuilder |                    |                        |                                                                                                    |
|            |                    |                        |                                                                                                    |
|            |                    |                        |                                                                                                    |

Now run the application

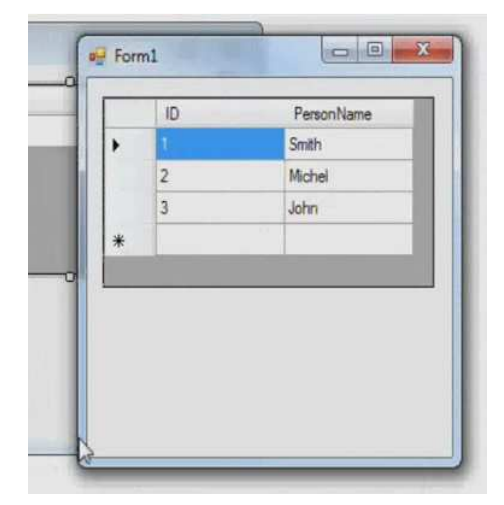

As you can see the table contents are displayed successfully in the form.

Now, double click the form

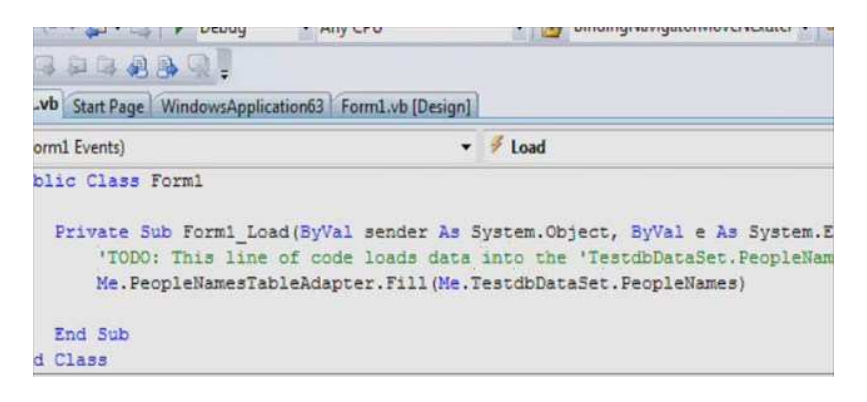

As you can see during form loading stage, the DataAdapter is being called to fill the DataSet, Try commenting the line and execute the application and see what happens.

Also, try to go to the place where the executable file is, run the executable and modify the data, close the application and then reopen the application again, you will see that the information is affected. This is simply because you have been updating the information in memory not in the database. If you want to modify the information in the database, you should do that through DataAdapter.

To test this just add a button, and add the following code to it.

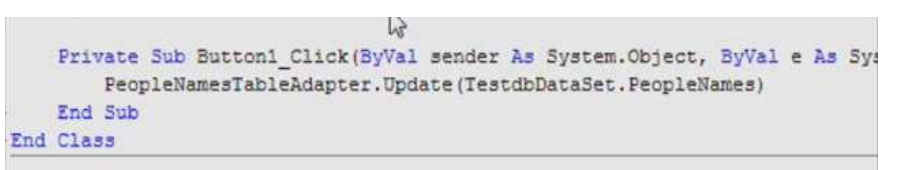

Run the code and modify the data, after that click the button, you will see that the changes are stored in the database. If you check the line of code carefully, you will see that you told the data adapter to update the database to be identical to what is in memory (the dataset).

So this will be all for today. If you have questions or notes, send them to notes@mka-soft.com.

Thank you.

mkaatr